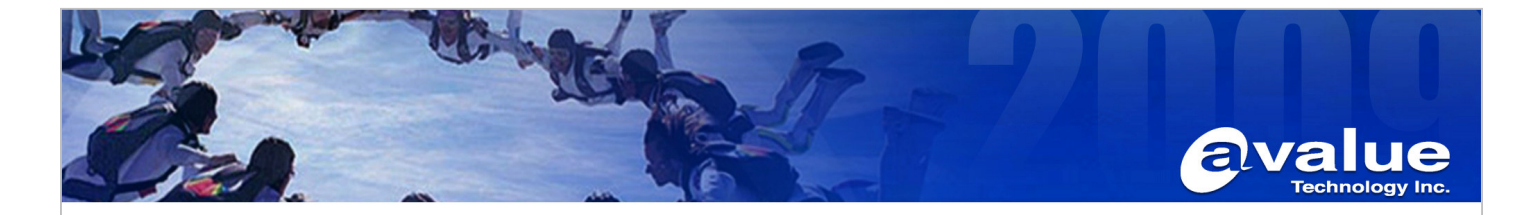

# FAQ / Application Note

| Subject : How to deploy a Windows CE image (NK.bin) into ECM-945GSE |                |  |
|---------------------------------------------------------------------|----------------|--|
| FAQ Document No:                                                    | Date: 2012/9/6 |  |
| Model Name. ECM-945GSE                                              | Rev. B1        |  |
| Category: General H/W S/W Others,                                   | 寫小分類           |  |

Purpose:

To clarify how to deploy a Windows CE image(NK.bin) into ECM-945GSE.

The SOP can be used for system which bases on ECM-945GSE such as LPC-0803, etc.

However, the resolution of Windows CE image will be bound when the image built.

So, make sure the image resolution is compatible with the system you want.

## Environment and condition :

- 1. FreeDOSBootSetup.iso file or FreeDOS with CEloader boot disc.
  - (In this case, we used the FreeDOSBootSetup.iso file )
- 2. Windows CE image NK.bin
- 3. ECM-945GSE or system which bases on ECM-945GSE such as LPC-0803, etc.
- 4. Storage such as CF or HD (In this case, we used a CF)

# Procedure and Results:

1. We have to make a FreeDOS with CEloader boot disc for making CF.

Use burning software(such as ImgBurn) to burn the FreeDOSBootSetup.iso file as a FreeDOS with CEloader boot disc.

Install the ImgBurn software as below.

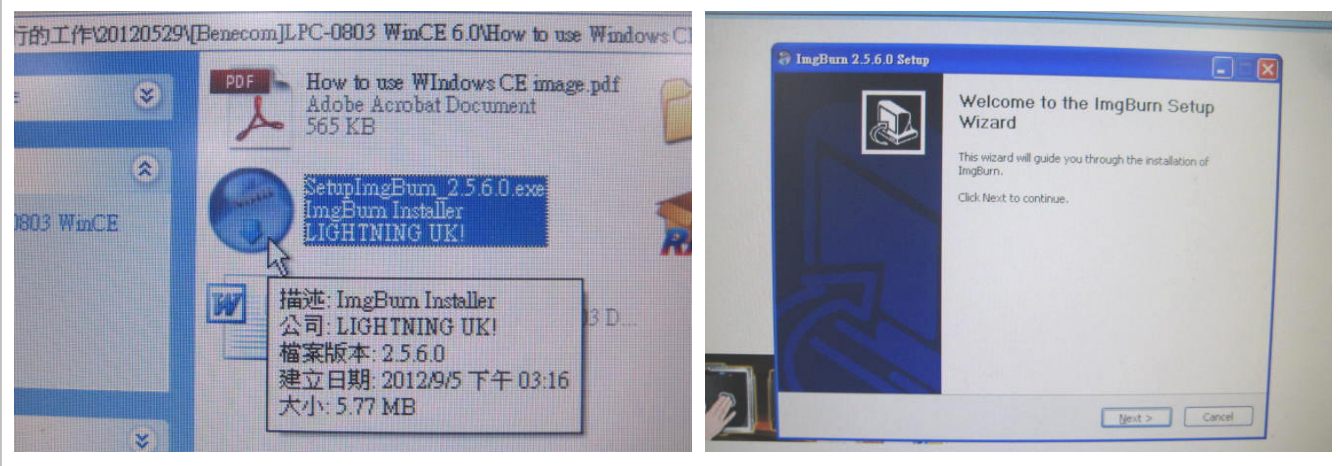

## Avalue Technology Inc.

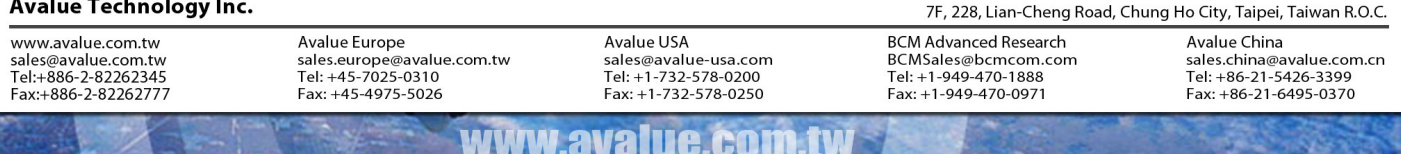

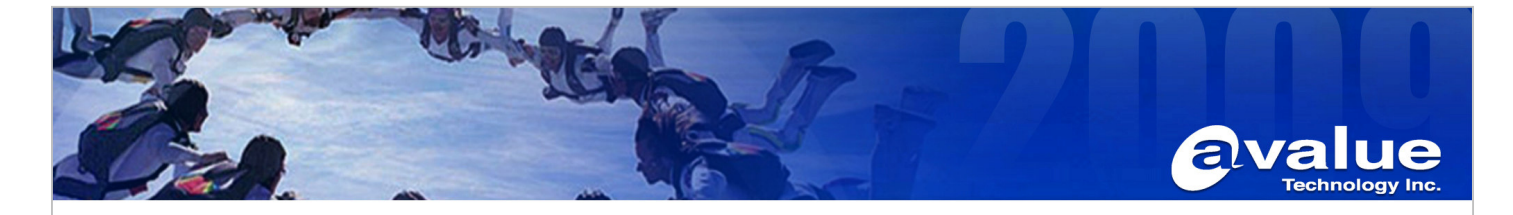

Launch the "ImgBurn" and choose "Write image file to disc" 2.

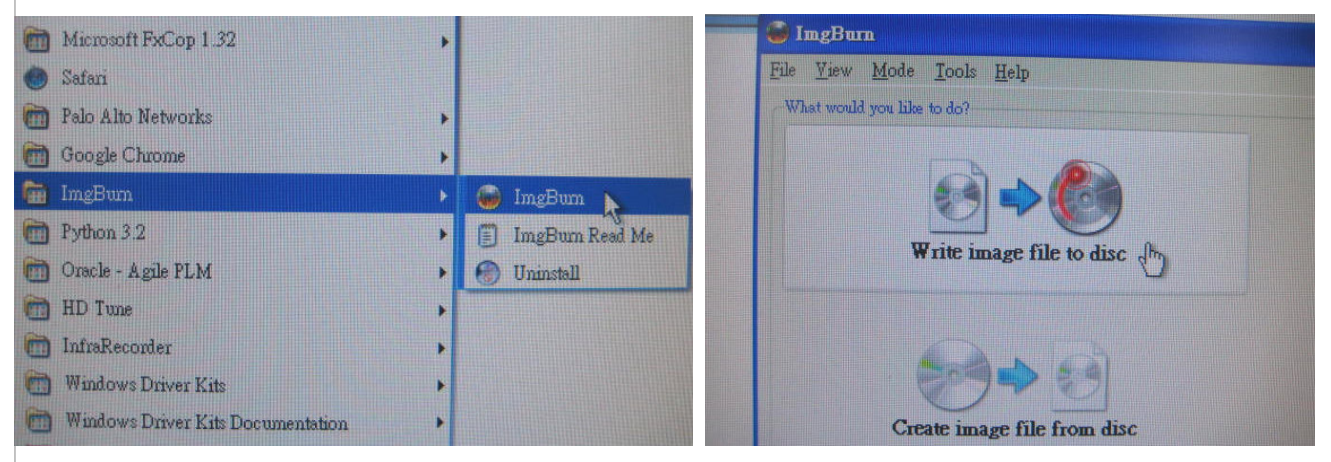

Put an empty disc to the R/W DVD ROM to burning. 3.

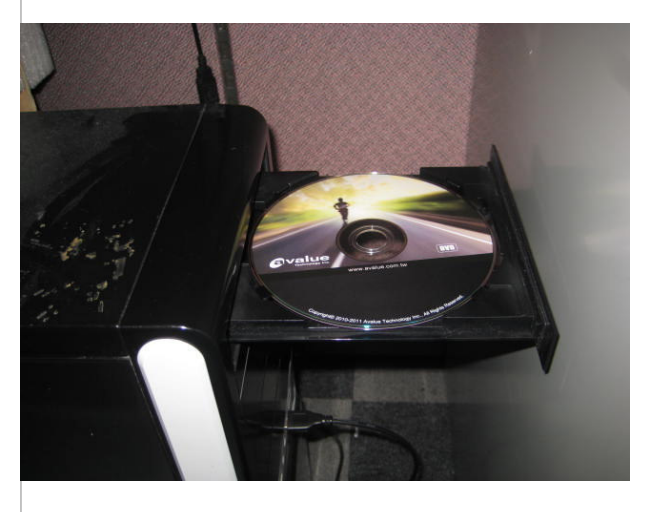

4. Choose the FreeDOSBootSetup.iso file to burning.

![](_page_1_Picture_6.jpeg)

## Avalue Technology Inc.

www.avalue.com.tw sales@avalue.com.tw Tel:+886-2-82262345 Fax:+886-2-82262777

Avalue Europe sales.europe@avalue.com.tw Tel: +45-7025-0310 Fax: +45-4975-5026 Avalue USA sales@avalue-usa.com Tel: +1-732-578-0200 Fax: +1-732-578-0250

www.avalue.co

**BCM Advanced Research** BCMSales@bcmcom.com Tel: +1-949-470-1888 Fax: +1-949-470-0971

![](_page_2_Picture_0.jpeg)

5. Complete the "FreeDOS with CEloader boot disc" after burning it.

![](_page_2_Picture_2.jpeg)

 Then, use the "FreeDOS with CEloader boot disc" to make a FreeDOS CF card. Attach USB DVD/CD ROM and insert your "FreeDOS with CEloader boot disc", plug in your CF Card on ECM-945GSE. Power on ECM-945GSE and choose boot device from USB-CDROM in BIOS. (The SOP can be used for system which bases on ECM-945GSE such as LPC-0803, etc. However, the resolution of Windows CE image will be bound when the image built.

So, make sure the image resolution is compatible with the system you want.)

| Phoe Awa                                                                                                    | Phoenix                                                                                                    | - 3 CM<br>Advanced BIOS                                                                                           |
|----------------------------------------------------------------------------------------------------|----------------------------------------------------------------------------------------------------|----------------------------------------------------------------------------------------------------|
| <ul> <li>Standard CMOS Features</li> <li>Advanced BIOS Features</li> <li>Advanced Chipset Features</li> <li>Integrated Peripherals</li> </ul> | Virus Warning<br>CPU Internal Cache<br>First Boot Device<br>Second Boot Device<br>Third Boot Device<br>Boot Other Device<br>Boot Up NumLock Status<br>Gate A20 Option<br>Typematic Rate Setting | [Disabled]<br>[Enabled]<br>[USB-CDROM]<br>[HDD-0]<br>[LS120]<br>[Enabled]<br>[On]<br>[Fast]<br>[Disabled]<br>c) 6 |
| CompactFlash<br>SanDisk Itra II<br>4.068<br>SanDisk 2                                                                                         |                                                                                                    |                                                                                                    |

#### Avalue Technology Inc.

www.avalue.com.tw sales@avalue.com.tw Tel:+886-2-82262345 Fax:+886-2-82262777 Avalue Europe sales.europe@avalue.com.tw Tel: +45-7025-0310 Fax: +45-4975-5026 Avalue USA sales@avalue-usa.com Tel: +1-732-578-0200 Fax: +1-732-578-0250

www.avalue.co

BCM Advanced Research BCMSales@bcmcom.com Tel: +1-949-470-1888 Fax: +1-949-470-0971

7F, 228, Lian-Cheng Road, Chung Ho City, Taipei, Taiwan R.O.C.

![](_page_3_Picture_0.jpeg)

```
Welcome to FreeDOS
```

```
CuteMouse v1.9 [FreeDOS]
Installed at PS/2 port
```

C:V>

The content of the disc shall be like the following diagram.

![](_page_3_Picture_5.jpeg)

www.avalue.co

![](_page_4_Picture_0.jpeg)

8. After booting into FreeDOS, please type setup ce D: in the command line as below. D: means CF Card.

C:\>setup\_ce d:\_

9. After execute setup ce D:, that shall automatically execute a batch of instructions as below. We shall type "YES" after the inquiry "Proceed with format (YES/NO)?" inquires as below. We can just enter no character for the other inquiry "Please enter volume label (max, 11 chars):" as below. The progress processed like below.

C:\>setup\_ce d: C:\>format d:

WARNING: ALL DATA ON NON-REMOVABLE DISK DRIVE D: WILL BE LOST! PLEASE CONFIRM! Proceed with format (YES/NO)?

WARNING: ALL DATA ON NON-REMOVABLE DISK DRIVE D: WILL BE LOST! PLEASE CONFIRM! Proceed with format (YES/NO)? YES Disk size: 3912 Mbytes, FAT32. \*\*\* Please enter volume label (max. 11 chars):

WARNING: ALL DATA ON NON-REMOVABLE DISK DRIVE D: WILL BE LOST! PLEASE CONFIRM! Proceed with format (YES/NO)? YES # Disk size: 3912 Mbytes, FAT32. \*\*\* Please enter volume label (max. 11 chars): Safe QuickFormatting (trying to save UnFormat Scanning existing FAT... 100 percent completed. Cluster stats: 5209 used, 0 bad, 11 items, 52 Saving UNFORMAT information... 7889 sectors Mirror map is 63200 bytes long, Preparing FAT area... 12 percent completed.

| 95954 Bytes transferred                 |
|-----------------------------------------|
| System transferred.                     |
| C:N>copy ce_setup d:                    |
| ce_setup\SAVESCR.EXE => d:SAVESCR.EXE   |
| ce_setup\SHOWLOGO.EXE => d:SHOWLOGO.EXE |
| ce_setup\CELOAD01.EXE => d:CELOAD01.EXE |
| ce_setup\FDAUTO.BAT => d:FDAUTO.BAT     |
| ce_setup\FDCONFIG.SYS => d:FDCONFIG.SYS |
| ce_setup\HIMEM.EXE => d:HIMEM.EXE       |
| ce_setup\LOGO256.BMP => d:LOGO256.BMP   |
| ce_setup\COMMAND.COM => d:COMMAND.COM   |
| ce_setup\KERNEL.SYS => d:KERNEL.SYS     |
|                                         |
| C:\>                                    |

#### Avalue Technology Inc.

www.avalue.com.tw sales@avalue.com.tw Tel:+886-2-82262345 Fax:+886-2-82262777

Avalue Europe sales.europe@avalue.com.tw Tel: +45-7025-0310 Fax: +45-4975-5026

Avalue USA sales@avalue-usa.com Tel: +1-732-578-0200 Fax: +1-732-578-0250

7F, 228, Lian-Cheng Road, Chung Ho City, Taipei, Taiwan R.O.C. **BCM Advanced Research** BCMSales@bcmcom.com Tel: +1-949-470-1888 Fax: +1-949-470-0971

Avalue China sales.china@avalue.com.cn Tel: +86-21-5426-3399 Fax: +86-21-6495-0370

Taison

![](_page_4_Picture_15.jpeg)

![](_page_5_Picture_0.jpeg)

## 10. Check D: (CF).

After completing setup, the CF card is a FreeDOS bootable device and bootloader of CE is available inside. The CF shall has the following contents.

![](_page_5_Picture_3.jpeg)

Or, Power off and then remove CF card with ECM-945GSE, plug-in and explore it in your host PC, you will see the files of CF card are list as below:

![](_page_5_Picture_5.jpeg)

#### Avalue Technology Inc.

www.avalue.com.tw sales@avalue.com.tw Tel:+886-2-82262345 Fax:+886-2-82262777

www.avalue.co

![](_page_6_Picture_0.jpeg)

11. Please copy your NK.bin, and put it in CF card.

![](_page_6_Figure_2.jpeg)

- 12. Re-plug-in FreeDOS CF card and remove USB DVD/CD ROM.
- Power on ECM-945GSE and boot from CF card. A Windows CE startup map will be appeared on the screen as follows:

![](_page_6_Picture_5.jpeg)

## Avalue Technology Inc.

www.avalue.com.tw sales@avalue.com.tw Tel:+886-2-82262345 Fax:+886-2-82262777 Avalue Europe sales.europe@avalue.com.tw Tel: +45-7025-0310 Fax: +45-4975-5026 Avalue USA sales@avalue-usa.com Tel: +1-732-578-0200 Fax: +1-732-578-0250

www.avalue.co

BCM Advanced Research BCMSales@bcmcom.com Tel: +1-949-470-1888 Fax: +1-949-470-0971

7F, 228, Lian-Cheng Road, Chung Ho City, Taipei, Taiwan R.O.C. Advanced Research Avalue China Sales Obrancom com com sales china@avalue.com co

![](_page_7_Picture_0.jpeg)

14. After loading complete, Windows CE is launching immediately as follows:

![](_page_7_Picture_2.jpeg)

**AE :Fox Hsu** 

## Date :2012/9/6

#### Avalue Technology Inc.

www.avalue.com.tw sales@avalue.com.tw Tel:+886-2-82262345 Fax:+886-2-82262777

Avalue Europe sales.europe@avalue.com.tw Tel: +45-7025-0310 Fax: +45-4975-5026

Avalue USA sales@avalue-usa.com Tel: +1-732-578-0200 Fax: +1-732-578-0250

7F, 228, Lian-Cheng Road, Chung Ho City, Taipei, Taiwan R.O.C. **BCM Advanced Research** BCMSales@bcmcom.com Tel: +1-949-470-1888 Fax: +1-949-470-0971

Avalue China sales.china@avalue.com.cn Tel: +86-21-5426-3399 Fax: +86-21-6495-0370

www.avalue.co